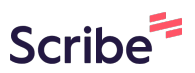

## How to Sign Up for Convrse.ai and Create Scribe an Account

| 1 Navigate to <u>https://www.c</u> | onvrse.ai/                     |
|------------------------------------|--------------------------------|
|                                    |                                |
| 2 Click "sign up"                  |                                |
|                                    | login sign up                  |
|                                    |                                |
|                                    |                                |
|                                    | Log in                         |
|                                    | Email*                         |
| mash                               | Password*                      |
|                                    | ®                              |
| oria                               | Log In not a user yet? Sign Up |
|                                    |                                |

Enter "First Name"

|                     | login sign up                                   |
|---------------------|-------------------------------------------------|
|                     | Sign up & Get 15 Days Free Trial<br>First Name* |
| mesh                | Email*                                          |
| orld                | Password* Confirm Password*                     |
|                     | Create Account Already a user? Sign In          |
| 4 Enter "Last Name" |                                                 |
|                     | login sign up                                   |
|                     | Sign up & Get 15 Days Free Trial                |
|                     | First Name* Last Name*                          |
| mesh                | Email*<br>email                                 |
| orld                | Password* Confirm Password*                     |
|                     |                                                 |

| mesh | Sign up & Get 15 Days Free Trial<br>First Name* Last Name*<br>Harneet Kaur<br>Email*<br>email<br>Password* Confirm Password* |
|------|----------------------------------------------------------------------------------------------------|
| ond  | Create Account Already a user? Sign In<br>2 talk to us                                                                       |

|              | Sign up & Get 15 Days Free Trial                           |
|--------------|------------------------------------------------------------|
|              | First Name* Last Name*                                     |
|              | Harneet Kaur                                               |
| mesh<br>orld | harneet@convrse.ai       Password*       Confirm Password* |
|              | Create Account Already a user? Sign In                     |
|              | J talk to us                                               |

## 7 Confirm Password

|              | First Name* Last Name*                                                                                                    |
|--------------|----------------------------------------------------------------------------------------------------|
| nesh<br>orld | Email*       harneet@convrse.ai       Password*       Confirm Password*                                                                                      |
|              | <ul> <li>Password has at least 8 characters.</li> <li>Password has special characters.</li> <li>Create Account Already a user? Sign In talk to us</li> </ul> |

|      | Harpoot                                                                                           | Kaur                    |
|------|---------------------------------------------------------------------------------------------------|-------------------------|
| nesh | Email*<br>harneet@convrse.ai<br>Password*                                                         | Confirm Password*       |
| rld  | <ul> <li>Password has at least 8 characters.</li> <li>Password has special characters.</li> </ul> | Enter correct password! |

|              | First Name*                                                                               | Last Name*            |
|--------------|-------------------------------------------------------------------------------------------|-----------------------|
|              | Email*<br>harneet@convrse.ai                                                              |                       |
| mesh<br>orld | Password*<br>Password has at least 8<br>characters.<br>Password has special<br>characters | Confirm Password*     |
|              | Create Account Alr                                                                        | ready a user? Sign In |

|      | First Name*                                      | Last Name*              |
|------|--------------------------------------------------|-------------------------|
|      | Harneet                                          | Kaur                    |
|      | Email*                                           |                         |
| _    | harneet@convrs                                   | se.ai                   |
| nesh | Password*                                        | Confirm Password*       |
| orld |                                                  |                         |
|      | Password has at li<br>characters.                | east 8                  |
|      | <ul> <li>Password has<br/>characters.</li> </ul> | special                 |
|      | Create Account                                   | Already a user? Sign In |